## Umleitungen (Weiterleitungen) im Outlook 2016 (Windows) einrichten

Publiziert f1.it-infrastructure.services@fhnw.ch allgemeine Anleitung Benutzerdokumentation

E-Mails umleiten an eine andere E-Mailadresse.

## <-- zu allen Artikeln rund um E-Mail

erstellt durch das Team Collaboration

Outlook starten.

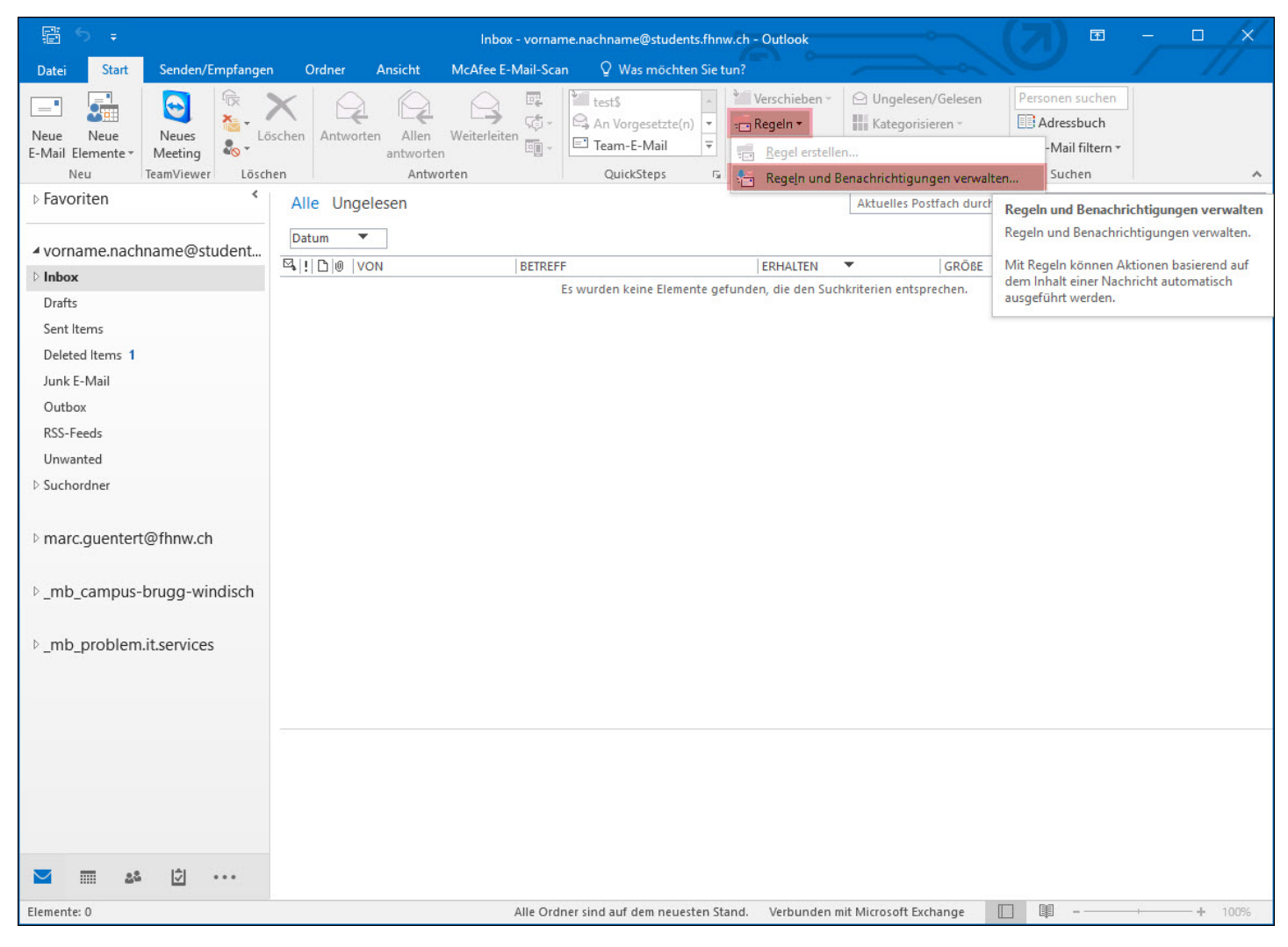

Wählen Sie "Regeln" und "Regeln und Benachrichtigungen verwalten..."

| Regeln und Benachrichtigungen                    |                                          | ×          |
|--------------------------------------------------|------------------------------------------|------------|
| E-Mail-Regeln Benachrichtigungen verwa           | lten                                     |            |
| Änderungen in diesem Ordner anwenden:            | Posteingang [vorname.nachname@students.f | hnw.ch] 🗸  |
| Neue Regel Regel ändern - 🗎 Kop                  | p <u>i</u> eren 🗙 <u>L</u> öschen        |            |
| ▲ ▼ <u>R</u> egeln jetzt anwenden <u>O</u> ption | en                                       |            |
| Regeln (in der angezeigten Reihenfolg            | e angewendet) Aktionen                   | ~          |
| Regelbeschreibung (zur Bearbeitung auf d         | ie unterstrichenen Werte klicken):       | ~          |
| Regeln für alle aus RSS-Feeds herunterg          | jeladenen Nachrichten aktivieren         |            |
|                                                  | OK Abbrechen                             | Übernehmen |
|                                                  | Abbredien                                | overnermen |

Wählen Sie "Neue Regel..."

| lit ein          | ier Vorlage oder einer leeren Regel beginnen                                                                                                    |                                                                         |
|------------------|----------------------------------------------------------------------------------------------------|-------------------------------------------------------------------------|
| . Schri          | itt: Vorlage auswählen                                                                                                    |                                                                         |
| Den Ü            | Überblick behalten                                                                                                    |                                                                         |
| a<br>a<br>a<br>a | Nachrichten von einem bestimmten Absender in einen Ordne<br>Nachrichten mit bestimmten Wörtern im Betreff in einen Ord<br>An eine öffentliche Gruppe gesendete Nachrichten in einen<br>Nachrichten von einer bestimmten Person für die Nachverfolg<br>RSS-Elemente von einem bestimmten RSS-Feed in einen Ordr | er verschieb<br>ner verschi<br>Ordner vers<br>gung kenn<br>ner verschie |
| Auf d            | lem Laufenden bleiben                                                                                                    |                                                                         |
| Regel            | Nachrichten von einer bestimmten Person im Benachrichtigun<br>Beim Erhalt von Nachrichten von einer bestimmten Person ein<br>Beim Erhalt von Nachrichten von einer bestimmten Person ein                                                                                                    | ngsfenster<br>nen Sound<br>ne Benachr                                   |
| Keyei            | Pagal auf von mit empfangene Nachrichten anwenden                                                                                                    |                                                                         |
| = <u></u>        | Regel auf von mir gesendete Nachrichten anwenden                                                                                                    |                                                                         |
| <                |                                                                                                    | >                                                                       |
| Schri            | itt: Regelbeschreibung bearbeiten (auf unterstrichene Werte k                                                                                                    | dicken)                                                                 |
| Nach             | Erhalt einer Nachricht                                                                                                    |                                                                         |
|                  |                                                                                                    |                                                                         |

| Regel-Assistent                           |                                   | ×             |
|-------------------------------------------|-----------------------------------|---------------|
| Welche Bedingung(en) möchten Sie          | überprüfen?                       |               |
| 1. Schritt: Bedingung(en) auswähler       | 1                                 |               |
| die von einer Person/öffentliche          | en Gruppe kommt                   | ~             |
| mit bestimmten Wörtern im Betr            | eff                               |               |
| über Konto Kontoname                      |                                   |               |
| die nur an mich gesendet wurde            | e                                 |               |
| die meinen Namen im Feld "An"             | enthält                           |               |
| die mit Priorität markiert ist            |                                   |               |
| die mit <u>Vertraulichkeit</u> markiert i | st                                |               |
| die mit einer Aktion gekennzeich          | hnet ist                          |               |
| die meinen Namen im Feld "Cc" (           | enthält                           |               |
| die meinen Namen im Feld "An"             | oder "Cc" enthält                 |               |
| die meinen Namen im Feld "An"             | nicht enthält                     |               |
| die an einer Person/öffentlichen          | Gruppe gesendet wurde             |               |
| mit bestimmten Wörtern im Text            |                                   |               |
| mit bestimmten Wörtern im Betr            | eff oder Text                     |               |
| mit bestimmten Wörtern im Nach            | hrichtenkopf                      |               |
| mit bestimmten Wörtern in der B           | Empfängeradresse                  |               |
| mit bestimmten Wörtern in der A           | Absenderadresse                   |               |
| die Kategorie Kategorie zugeord           | Inet ist                          | ~             |
| 2. Schritt: Regelbeschreibung bearb       | eiten (auf unterstrichene Werte k | (licken)      |
| Nach Ernalt einer Nachricht               |                                   |               |
|                                           |                                   |               |
|                                           |                                   |               |
|                                           |                                   |               |
|                                           |                                   |               |
|                                           |                                   |               |
|                                           |                                   |               |
|                                           |                                   |               |
| Abbrechen                                 | < Zurück Weiter > F               | ertig stellen |

Klicken Sie auf "Weiter"

| Microsoft Outlool | k                                  |                                      | ×                     |
|-------------------|------------------------------------|--------------------------------------|-----------------------|
| Diese F           | legel wird auf alle Nachrich<br>Ja | t, die Sie erhalten angewend<br>Nein | et. Ist dies korrekt? |

Klicken Sie auf "Ja"

| Regel-Assistent                                                          | ×          |
|--------------------------------------------------------------------------|------------|
| Was soll mit dieser Nachricht passieren?                                 |            |
| 1. Schritt: Aktion(en) auswählen                                         |            |
| diese in den Ordner Zielordner verschieben                               | ^          |
| diese der Kategorie Kategorie Zuordnen                                   |            |
| ✓ diese toschen                                                          |            |
| aine Kenia davan in den Ordner Zielende sussekieken                      |            |
| diese op singe Denne (affectisken Grunne verschieden                     |            |
| diese an <u>einer Person/offentlichen Gruppe</u> weiterleiten            | -          |
| diese als Anlage an einer Person/offentlichen Gruppe weiterie            |            |
| diese umieiten an <u>einer Person/offentiichen Gruppe</u>                |            |
| diese vom Server mit <u>einer Nachricht</u> beantworten                  | -          |
| diese mit einer bestimmten vorlage beantworten                           |            |
| Nachricht kennzeichnen für <u>zu diesem Zeitpunkt nachverfolgen</u>      |            |
| die Nachrichtenkennzeichnung loschen                                     |            |
| Kategorien der Nachricht löschen                                         |            |
| diese als <u>Prioritat</u> markieren                                     |            |
|                                                                          |            |
| einen Sound wiedergeben                                                  |            |
| Anwendung starten                                                        |            |
| als gelesen markieren                                                    | ×          |
| 2. Schritt: Regelbeschreibung bearbeiten (auf unterstrichene Werte klich | (en)       |
| Nach Eshalt sings Nachright                                              |            |
| diaco umleiten an unanno na chuanna Ramail com                           |            |
| diese umieiten an <u>vorname.nachname@qmail.com</u>                      |            |
|                                                                          |            |
|                                                                          |            |
|                                                                          |            |
|                                                                          |            |
|                                                                          |            |
|                                                                          |            |
| Abbrachan Zurück Maitar Earti                                            | a stallan  |
| Abbrechen Szuruck Weller > Felt                                          | y stelleri |

1 aktivieren Sie "diese löschen"

2 aktivieren Sie "diese umleiten an eine Person/öffentliche Gruppe"

3 Klicken sie diesen Bereich an um den Empfänger anzugenen.

| Regel-Adressen                                                                                                    |            |                                              | ×      |
|----------------------------------------------------------------------------------------------------|------------|----------------------------------------------|--------|
| Suchen:  Nur Nar                                                                                                    | Adressbuch | ressliste - vorname.nachname@ 🗸 Erweiterte S | uche   |
| Name                                                                                                    | Position   | Telefon geschäftlich Büro                    |        |
| D.A. 11_AG-MAC         D.A. 11_e2e_BSM         D.A. 11_e2e_BSM         D.A. 11_e2e_BSS         D.A. 11_e2e_EA         D.A. 11_e2e_TSM         D.A. 11_e2e_TSM         D.A. 11_e2e_TSS         D.A. 11_EventoPowerUserAB         D.A. 11_EventoPowerUserDL         D.A. 11_EventoPowerUserDL         D.A. 11_EventoPowerUserLG         D.A. 11_EventoPowerUserLG         D.A. 11_EventoPowerUserLG         D.A. 11_EventoPowerUserLG         D.A. 11_EventoPowerUserWB         D.A. 11_EventoPowerUserWB         D.A. 11_EventoPowerUserWB         D.A. 11_EventoIser         A. 11_EventoIser         A. 11_EventoIser |            | 2                                            | ×<br>> |

1 Wählen Sie eine Adresse aus dem Adressbuch der FHNW aus.

2 Geben Sie eine gültige E-Mailadresse ein.

| Regel-Assistent                                                             | ×     |
|-----------------------------------------------------------------------------|-------|
| Möchten Sie Ausnahmen festlegen?                                            |       |
| Schnitt, Australinie(i) auswanieri (raiis notwendig)                        |       |
| außer diese ist von einer Person/offentlichen Gruppe                        | ^     |
| auber mit <u>Destimmten Wortern</u> im Betreff                              |       |
| außer wenn der Konto Kontoname erhalten                                     |       |
| außer wenn mein Name im Feld "An" steht                                     |       |
| außer wenn mit Priorität markiert                                           |       |
| außer wenn mit Vertraulichkeit markiert                                     |       |
| außer wenn sie mit einer Aktion markiert ist                                |       |
| außer wenn mein Name im Feld "Cc" steht                                     |       |
| außer wenn mein Name im Feld "An" oder "Cc" steht                           |       |
| außer wenn mein Name nicht im Feld "An" steht                               |       |
| außer bei Versand an einer Person/öffentlichen Gruppe                       |       |
| außer mit bestimmten Wörtern im Text                                        |       |
| außer mit bestimmten Wörtern im Betreff oder Text                           |       |
| außer mit bestimmten Wörtern im Nachrichtenkopf                             |       |
| außer mit bestimmten Wörtern in der Empfängeradresse                        |       |
| außer mit <u>bestimmten Wörtern</u> in der Absenderadresse                  |       |
| außer wenn sie Kategorie <u>Kategorie</u> zugeordnet ist                    | ¥ .   |
| 2. Schritt: Regelbeschreibung bearbeiten (auf unterstrichene Werte klicken) |       |
| Nach Erhalt einer Nachricht                                                 |       |
| diese umleiten an vorname nachname@gmail.com                                |       |
| und diese löschen                                                           |       |
|                                                                             |       |
|                                                                             |       |
|                                                                             |       |
|                                                                             |       |
|                                                                             |       |
|                                                                             |       |
| Abbrechen < Zurück Weiter > Fertig st                                       | ellen |
|                                                                             |       |

Klicken Sie auf "Weiter"

| Regel-Assistent                                                                                                    | ×  |
|----------------------------------------------------------------------------------------------------|----|
| Regel fertig stellen.                                                                                                    |    |
| 1. Schritt: Regelnamen eingeben                                                                                                    |    |
| Umleitung                                                                                                    |    |
| <ul> <li>2. Schritt: Regeloptionen festlegen</li> <li>Diese Regel jetzt auf Nachrichten anwenden, die sich bereits im Ordner<br/>"Inbox" befinden.</li> <li>Diese Regel aktivieren</li> <li>Diese Regel für alle Konten erstellen</li> <li>3. Schritt: Regelbeschreibung überprüfen (auf unterstrichene Werte klicken)</li> </ul> |    |
| Nach Erhalt einer Nachricht<br>diese umleiten an <u>vorname.nachname@gmail.com</u><br>und diese löschen                                                                                                    |    |
| Abbrechen < Zurück Weiter > Fertig stell                                                                                                    | en |

Geben Sie der Regel einen sprechenden Namen (Bsp. Umleitung)

Klicken Sie auf "Fertig stellen"

| Regeln und Benachrichtigungen                                                                                                    |                                     |                             | ×       |
|----------------------------------------------------------------------------------------------------|-------------------------------------|-----------------------------|---------|
| E-Mail-Regeln Benachrichtigungen verwal                                                                                                    | ten                                 |                             |         |
| Änderungen in diesem Ordner anwenden:                                                                                                    | Posteingang [vorname                | .nachname@students.fhnw.ch] | ~       |
| 📒 Neue Regel Regel ändern 🔻 🗎 Kop                                                                                                    | ojeren 🗙 Löschen                    |                             |         |
| ▲ ▼ <u>R</u> egeln jetzt anwenden <u>O</u> ption                                                                                                    | en                                  |                             |         |
| Regeln (in der angezeigten Reihenfolg                                                                                                    | e angewendet)                       | Aktionen                    | ~       |
| ✓ Umleitung                                                                                                    |                                     | X                           | й.<br>Х |
| Regelbeschreibung (zur Bearbeitung auf di<br>Nach Erhalt einer Nachricht<br>diese umleiten an <mark>ivorname.nachname@gu</mark><br>und diese löschen | e unterstrichenen Werte<br>mail.com | : klicken):                 |         |
| Regeln für alle aus RSS-Feeds herunterg                                                                                                    | eladenen Nachrichten a              | ktivieren                   |         |
|                                                                                                    |                                     | OK Abbrechen Über           | nehmen  |

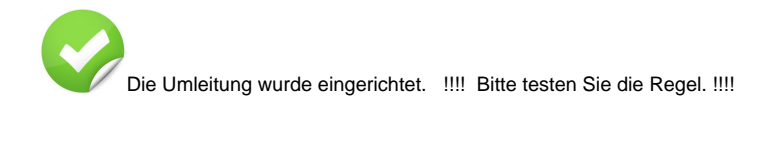

<-- zu allen Artikeln rund um E-Mail

publiziert: 13. Juni 2016 14:19 Service: S0005 - E-Mail inkl. L-Mailer | Exchange und Frontend